## Iowa Indemnity Assessment Setup

Last Modified on 11/15/2024 9:19 am CST

Follow the steps below to set up the Iowa Indemnity Assessment to be in compliance with Iowa Code 203D. This setup will give the ability to automatically apply a Settlement Deduction only to bushels that have been produced in IA, delivered to a Company with an IA Grain Dealers license, and purchased on a cash basis.

1. Add a Settlement Deduction at Grain / Setup / Settlement Deduction for the Indemnity Assessment. Enter the

Rate/Unit of the assessment.

| 🖳 Add a Settlement Deduction       |                  |                      |                            |                                          |
|------------------------------------|------------------|----------------------|----------------------------|------------------------------------------|
| Deduction / Addition Reference     | IAInAs           | Deduction Type       | Regular                    | $\sim$                                   |
| Description                        | IA Indemnity Ass | ess                  |                            | Default to Deduction                     |
|                                    | Calculate From   | m Gross Units Whe    | n Available                | O Default to Addition                    |
| Rate/Unit                          | .00014           |                      | lass of Dec                | luction                                  |
| % of Gross Dollar                  |                  |                      | Orain Tax                  | r                                        |
| Flat Rate                          | 0                |                      | Credit AR                  |                                          |
| <g account="" l="" posting=""></g> | 260000-00        | Č                    | Advance                    | Code                                     |
| <invoice item=""></invoice>        | G/L Posts to (   | Commodity/Location   | Purchase /                 | Account                                  |
|                                    | Use Item Fron    | n Settlement Locatio | n                          |                                          |
| Patronage Category                 | Nets Out Gro     | ss Dollars Paid whe  | n by perce                 | nt                                       |
| <category></category>              |                  | Allo tied            | w this "Adv<br>to a Contra | ance" deduction to be<br>ct              |
|                                    |                  |                      | w this dedu<br>chase Contr | iction to be used on a<br>ract Amendment |
|                                    |                  |                      |                            | Save Cancel                              |

2. Select the new Settlement Deduction at Grain / Setup / Preferences / Multi-Shrink Options tab that will be used

for the Indemnity Assessment.

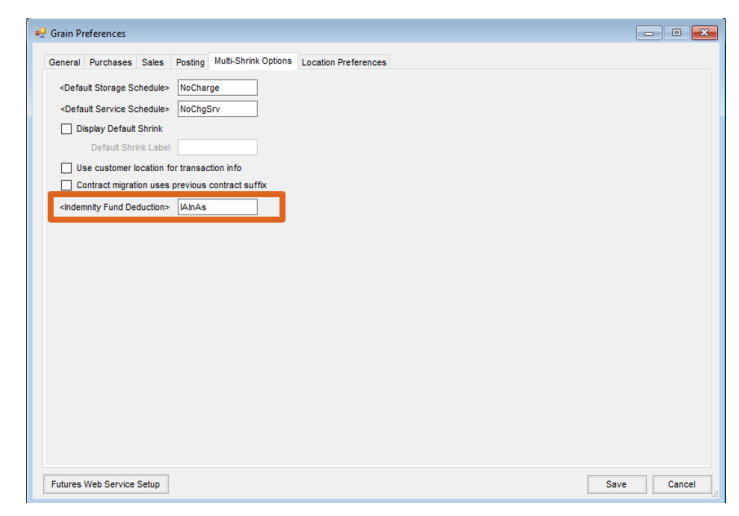

3. Edit the Commodity at *Grain / Setup / Commodity* and check the *Honor Indemnity Fund* box for each Location that grain delivered will be assessed.

| 🖳 Edit    | t a Comn        | nodity                         |                          |                    |                                                                                                   |                         |            |                                                 |                                                  |                                                                                                    |            |  |
|-----------|-----------------|--------------------------------|--------------------------|--------------------|---------------------------------------------------------------------------------------------------|-------------------------|------------|-------------------------------------------------|--------------------------------------------------|----------------------------------------------------------------------------------------------------|------------|--|
| Com       | modity ID       | Corn                           | Name Co                  | rn                 |                                                                                                   |                         | Min Price  |                                                 | 2.500000                                         | Max Price                                                                                                    | 8.000000   |  |
| Unit of I | Measure         | bu                             | Inactive                 | Commod             | ity ID Cross Re                                                                                   | ference                 |            | -                                               |                                                  |                                                                                                    |            |  |
|           | Lbs/Unit        | 56                             | Decimals 2               | ~                  |                                                                                                   |                         |            |                                                 |                                                  |                                                                                                    |            |  |
| Units/M   | etric Ton       | 0                              | Require                  | ariety             |                                                                                                   |                         |            |                                                 |                                                  |                                                                                                    |            |  |
| Locat     | tion Recei      | ving Totals - SSI F<br>DPR - 0 | arm Services -<br>CO DPR | N<br>- Redeposited | DPR - Prev                                                                                        | Balance Pr              | int on DPR |                                                 | <tax 0<="" th=""><th>ode&gt;</th><th></th></tax> | ode>                                                                                                    |            |  |
| UTP       | ND              | 17479.19                       | 0                        |                    | 90692.88                                                                                          | Pr                      | int on TPR | $\square$                                       | A A CornO                                        | k .                                                                                                    |            |  |
| Setup     | p Charges       | Day                            | Month                    | Year               | <agva< td=""><td>nce Product Li</td><td>nked to</td><td></td><td></td><td>n</td><td></td></agva<> | nce Product Li          | nked to    |                                                 |                                                  | n                                                                                                    |            |  |
| Units P   | Received        | 0                              | 0                        | 129303.2           | 2 this Co                                                                                         | mmodity/Locat           | ion>       |                                                 |                                                  |                                                                                                    |            |  |
| Units     | Units Shipped 0 |                                | 0                        | 48642.67           | <agyance bank<="" grain="" td=""><td>Product</td><td></td><td></td><td></td><td></td></agyance>   |                         | Product    |                                                 |                                                  |                                                                                                    |            |  |
| Lo        | Local Sales 0   |                                | 0                        | 0                  | Linked                                                                                            | Linked to this Commodit |            | >                                               |                                                  |                                                                                                    |            |  |
| Adj       | Adjustments 0   |                                | 0 10032                  |                    | 032.33 Grain Bank Corn                                                                            |                         |            |                                                 |                                                  |                                                                                                    |            |  |
| т         | ransfers        | 0                              | 0                        |                    | Patron                                                                                            | age 🕂                   | Category>  |                                                 | DSType                                           |                                                                                                    |            |  |
|           | Override        | Master Schedule                |                          | Honor              | Indemnity Euro                                                                                    |                         | 6          |                                                 |                                                  |                                                                                                    |            |  |
| A         | dd E            | dit Cancel                     | Save Local               | ion                | ,                                                                                                 |                         |            |                                                 |                                                  |                                                                                                    |            |  |
|           |                 |                                | ] [                      |                    |                                                                                                   |                         |            | IDDG                                            | ess Invoice Cost                                 | Override Popu                                                                                                    |            |  |
|           | Grade           | Factora                        | Min Value                | Max Value          | Aax Value Allow Skin Default Va                                                                   |                         |            | Le Default Grade Factors on Shipments Schedules |                                                  |                                                                                                    |            |  |
|           | TW              | T uctors                       | 0.000                    | 99,000             |                                                                                                   | Denadir van             |            | - Tuon                                          | a onade r actors                                 | on ompriorita                                                                                                    | Controduco |  |
| 2         | Moisture        |                                | 0.000                    | 99.000             |                                                                                                   |                         |            | low (                                           | Other Location's                                 | Contracts Nex                                                                                                    |            |  |
| 2         | DMG             | -                              | 0.000                    | 99.000             |                                                                                                   |                         | -          |                                                 |                                                  |                                                                                                    |            |  |
| 4         | FM              |                                | 0.000                    | 99.000             |                                                                                                   |                         | -          |                                                 |                                                  | <tax code=""><br/>CornCk<br/>CornCk<br/>DS Type<br/>s Invoice Cost Override Popup<br/>prade Factors on Shipments</tax> |            |  |
| 5         | Sour            |                                | 0.000                    | 99.000             |                                                                                                   |                         |            |                                                 |                                                  |                                                                                                    |            |  |
| 6         | Musty           |                                | 0.000                    | 99.000             |                                                                                                   |                         |            |                                                 |                                                  |                                                                                                    |            |  |
| 7         | HD              |                                | 0.000                    | 99.000             |                                                                                                   |                         |            |                                                 |                                                  |                                                                                                    |            |  |
| 0         | Weevils         |                                | 0.000                    | 99.000             |                                                                                                   |                         | Grade      | s                                               | Classifications                                  | Save                                                                                                    | Cancel     |  |

4. If the Customer qualifies to be exempt from Indemnity Fund Assessment, edit the Customer, and on the Grain

| Grain Tax Exem                                                                                                    | pt                                                  | MN Lien             | Holder ID    |                |           |                             |               |  |
|----------------------------------------------------------------------------------------------------|-----------------------------------------------------|---------------------|--------------|----------------|-----------|-----------------------------|---------------|--|
| 1099 Amount<br>1099 Type                                                                                                    |                                                     | 🗹 Exe               | mpt From Ind | lemnity Fund A | ssessment | ]                           |               |  |
| None                                                                                                    | $\sim$                                              |                     |              |                | Auth      | orized to use Grain I       | Bank          |  |
| 1099 Amt Paid To                                                                                                    | Date                                                |                     |              |                |           | <customer id=""></customer> | Customer Name |  |
| Bank Account#<br>Account Type<br>Condo / Leased S<br>Customer<br><customer assoc<="" th=""><th>Checking<br/>torage<br/>Leased Units<br/>state Grower&gt;</th><th><pre> 0.0000 </pre></th><th>АСН Туре</th><th></th><th>~</th><th></th><th>&gt;</th><th></th></customer> | Checking<br>torage<br>Leased Units<br>state Grower> | <pre> 0.0000 </pre> | АСН Туре     |                | ~         |                             | >             |  |
| Scale Interface                                                                                                    | Non-Contract [                                      | PR Overrid          | e            |                | ~         |                             |               |  |

Information tab, check the Exempt From Indemnity Fund Assessment box.